## 2017

Gestion de la prescription électronique au sein d'iPharma À partir du premier janvier 2017, la prescription électronique devient prioritaire sur le document papier ancestral.

Le document émis par le médecin porte un code-barres reprenant le numéro de « Prescription Électronique Belge » dont l'acronyme est « BEP ».

Dans la délivrance d'iPharma, il suffit de scanner ce code-barres ou de l'encoder au clavier et de valider par [ENTER] pour que le système aille rechercher le contenu de cette prescription quelque part sur le web.

Attention ! Pour récupérer les prescriptions électronique il faut impérativement lancer l'application iCareNet et s'identifier valablement.

Le délai pour charger un prescription est variable. Par expérience entre une et dix secondes. Ce service de l'INAMI s'est récemment amélioré. (Rien avoir avec iPharma)

| Prescription électronique N° BEP0LA4VMKWA (208 | 87 ms) |        |             |                        |                     | ×                            |
|------------------------------------------------|--------|--------|-------------|------------------------|---------------------|------------------------------|
|                                                |        |        |             |                        |                     |                              |
| Dénomination                                   | Qté    | PxUnit | Cnk         | Stock                  |                     | Substituer                   |
| OMEPRAZOLE EG GEL. GA                          | 1      | 25.04  | 2455301     | 0                      | T                   | RIZIN                        |
| PIRACETAM EG COMPR. P                          | 1      | 27.90  | 1349430     | 1                      |                     |                              |
| PROLIA SOL. INJ. S.C. 1X                       | 1      | 180.21 | 2726362     | 0                      |                     |                              |
| STUGERON COMPR. 200X                           | 1      | 14.30  | 0131219     | 0                      |                     |                              |
| XARELTO COMPR. PEL. 98                         | 1      | 249.47 | 2888683     | 0                      |                     |                              |
| ZANICOMBO 20/10 COMPR                          | 1      | 38.89  | 2652055     | 0                      |                     |                              |
|                                                |        |        |             |                        |                     |                              |
|                                                |        |        |             |                        |                     |                              |
|                                                |        |        |             |                        |                     |                              |
|                                                |        |        |             |                        |                     |                              |
|                                                |        |        |             |                        |                     |                              |
|                                                |        |        |             |                        |                     |                              |
|                                                |        |        |             |                        |                     |                              |
|                                                |        |        |             |                        |                     |                              |
| 1 comprimé à jeun                              |        | ,      | <b>N</b>    |                        |                     |                              |
| 100 0                                          |        |        | Lire le CBU | Fermer<br>I'historique | Différe<br>ce produ | r Délivrer<br>uit ce produit |
|                                                |        |        | 1           | F4 F7                  | Ctrl-F7             | F7                           |
|                                                |        |        | Fia. 1      |                        |                     |                              |

La figure 1 reprend la fenêtre de prescription telle qu'elle apparaît après la saisie du codebarres. On distingue de haut en bas, le RID (code-barres) suivi du délai de lecture, le nom du patient, la liste des produits (ou des molécules en cas de DCI) avec leurs stocks, la posologie (en bas à gauche).

Le fonctionnement de cette fenêtre est très semblable à celui de la fenêtre de l'historique du patient.

Vous pouvez scanner les spécialités dans la zone « Lire le CBU », iPharma reliera automatiquement le bon produit, même s'il s'agit d'une prescription par molécule.

Vous pouvez également fermer la fenêtre et encoder les produits directement dans la délivrance.

Si vous abandonnez la vente avant d'avoir encodé des produits, n'oubliez pas de presser « Supprimer l'ordonnance » dans la délivrance, sinon le contenu de votre prochaine vente sera liée définitivement à cette prescription !

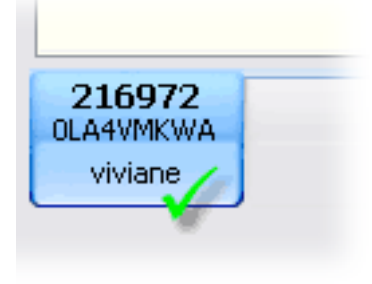

Fig. 2

Le RID est affiché sur l'onglet de la vente.

Le bouton « Substituer » vous permet de rechercher les équivalents possibles pour un produit. (Fig. 3)

|            |                         |                                     |       |             |   | ×        |
|------------|-------------------------|-------------------------------------|-------|-------------|---|----------|
| État       | CNK                     | Dénomination                        | Stock | Prix public | ^ |          |
| Original   | 2455301                 | OMEPRAZOLE EG 20MG CAPS GASTRO RESI | -     | 25.04       |   |          |
| Équivalent | 1767318                 | OMEPRAZOL SANDOZ CAPS ENTER 98      | 2     | 30.73       |   |          |
| Équivalent | 3373594                 | OMEPRAZOL SANDOZ 20 MG PI PHAR      | -     | 30.73       |   |          |
| Équivalent | 2755528                 | OMEPRAZOLE FAR SOCOBOM TABL 100     | -     | 24.36       |   |          |
| Équivalent | 2672681                 | OMEPRAZOL APOTEX CAPS 100 X 20 MG   | -     | 23.60       |   |          |
| Équivalent | 3078151                 | OMEPRAZOL 20MG ACTAVIS CAPS GAS     | -     | 23.64       |   |          |
| Équivalent | 2451961                 | SEDACID 20 MG COMP 100 X 20 MG      | -     | 23.64       |   |          |
| Équivalent | 2753218                 | OMEPRAZOL EG 20 MG PI PHARMA CA     | -     | 25.04       |   |          |
| Équivalent | 3073046                 | OMEPRAZOL 20MG SANDOZ IMPEXEC       | -     | 24.55       |   |          |
| Équivalent | 2417749                 | OMEPRAZOLE MYLAN CAPS 100 X 20 MG   | 1     | 25.04       |   |          |
| Équivalent | 2705747                 | OMEPRAZOL TEVA 20MG CAPS GASTR      | -     | 24.58       |   |          |
| Équivalent | 2968352                 | OMEPRAZOL 20 MG SANDOZ CAPS EN      | -     | 26.34       |   |          |
| Équivalent | 3037850                 | OMETEVA TEVA 20 MG CAPS GASTRO R    | -     | 26.04       |   |          |
| Équivalent | 2442978                 | OMEPRAZOLE RATIOPHARM CAPS 100      | -     | 25.10       |   |          |
| Équivalent | 2632164                 | 😕 OMEPRAZOLE MYLAN 20MG PI PHARM    | -     | 25.55       |   |          |
|            | 2647089                 | OMEPRAZOL SANDOZ 20 MG PI PHARMA    | -     | 20.17       |   |          |
|            | 2108736                 | SEDACID 20 MG COMP 14 X 20 MG       | -     | 8.27        |   | 1        |
|            | 2095438                 | LOSEC MUPS COMP 56 X 20 MG          | -     | 32.02       |   | Annuler  |
|            | 3078144                 | OMEPRAZOL 20MG ACTAVIS CAPS GASTRO  | -     | 13.01       | ~ | EA 🗶     |
| Urgent     | Accord<br>du<br>Médecin | Autre                               |       |             | ~ | OK<br>F7 |

Fig. 3

Invariablement, le produit apparaissant en tête de liste est celui qui a été prescrit. La liste sur fond blanc reprend les équivalents substituables. Ceux sur fond gris, des analogues de conditionnements différents.

Le bouton « OK » permet de confirmer la délivrance du produit exact prescrit. Le bouton « Annuler » ne délivrera rien et fermera la fenêtre.

| DACID 20 MG<br>SEC MUPS CO<br>MEPRAZOL 20 | OMP 14 X 20 MG<br>OMP 56 X 20 MG<br>MG ACTAVIS CAPS GASTRO                                                                                                    | -                                                                                                    | 8.27<br>32.02<br>13.01                                                                                                    | _                                      | Annuler                         |
|-------------------------------------------|----------------------------------------------------------------------------------------------------|----------------------------------------------------------------------------------------------------|----------------------------------------------------------------------------------------------------|----------------------------------------|---------------------------------|
| Autre<br>Prétexte                         | Urgent<br>Adaptation prescription origina<br>Adaptation prescription origina<br>Adaptation prescription origina<br>Adaptation prescription origina<br>Adaptation prescription origina<br>Tiers-payant applicable après a<br>Convention diabète après acco<br>Trajet de soins diabète après acc<br>Trajet de soins insuffisance réna<br>Autre (précisez) | le après accord<br>le (compliance)<br>le (attestation V<br>le (indisponible<br>le : indisponible<br>ccord du prescri<br>rd du prescripte<br>cord du prescripte<br>ale après accord | du prescripteur<br>après accord d<br>) après accord d<br>) après accord<br>e et urgent<br>ipteur<br>ur<br>oteur<br>l du prescripteu | lu prescr<br>du presc<br>du presc<br>r | ripteur<br>cripteur<br>cripteur |

Fig. 4

En cas de substitution, l'assurance maladie invalidité vous enjoint de justifier électroniquement votre choix. Ceci remplace la mention manuscrite apposée sur l'ordonnance papier de jadis. Une liste de raisons possibles a été émise par l'APB. (Fig. 4) Cette liste est intégrée dans un menu déroulant, mais les deux premières raisons peuvent être directement encodée par les boutons ad hoc (Fig. 6 et Fig. 7)

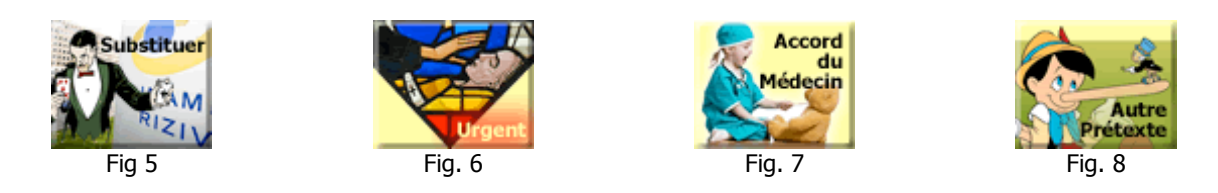

Une fois une raison sélectionnée dans la liste, le bouton « Autre Prétexte » s'activera (Fig. 8).

Si vous optez pour « Autre (précisez) », le bouton ne s'activera qu'après rédaction d'un texte dans la zone dédiée.

Il peut arriver que l'ordonnance électronique et sa copie papier soient franchement différents (5 produits sur papier, 2 en électronique...)

Dans ce cas, encodez simplement les produits « imprévus » dans la délivrance. Une demande de justification similaire à la substitution vous sera proposée, (Fig. 9)

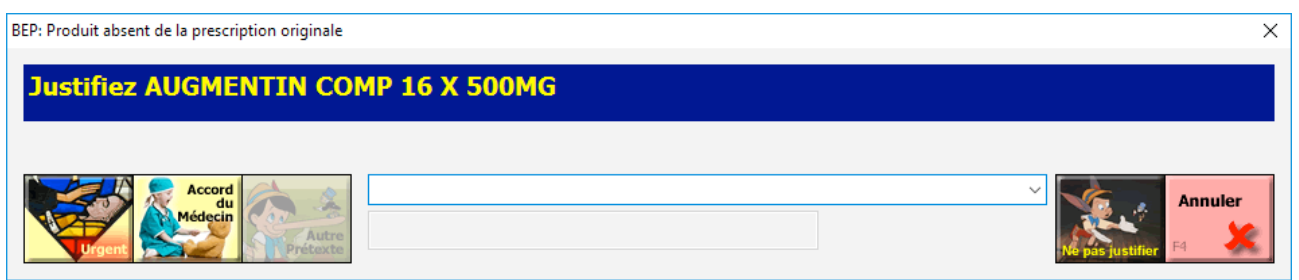

Fig. 9

Le bouton « Ne pas justifier » ne marquera aucune mention sur l'ordonnance. À vos risques et périls...

Si vous avez fermé la fenêtre prématurément, vous pouvez la recharger en lisant le codebarres de l'ordonnance ou en pressant l'onglet de la vente en cours (Fig. 2)

Lors du chargement du détail dans l'ordonnancier, le contenu électronique de l'ordonnance est récupéré et les mêmes comportements devraient être pris en charge.

| Facturer à                |
|---------------------------|
| Dénomination              |
| Aacifemine comp 30 x 2 mg |
|                           |
|                           |

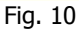

Tout produit ayant fait l'objet d'une remarque est marqué d'un symbole « Gemini Criquet ». En cliquant sur le grillon, vous avez la possibilité de consulter ou d'éditer la mention.

Ces messages et logos sont également accessibles via l'ordonnancier.